## HoustonIndustrial Training Institute

## How to Access Your Marks

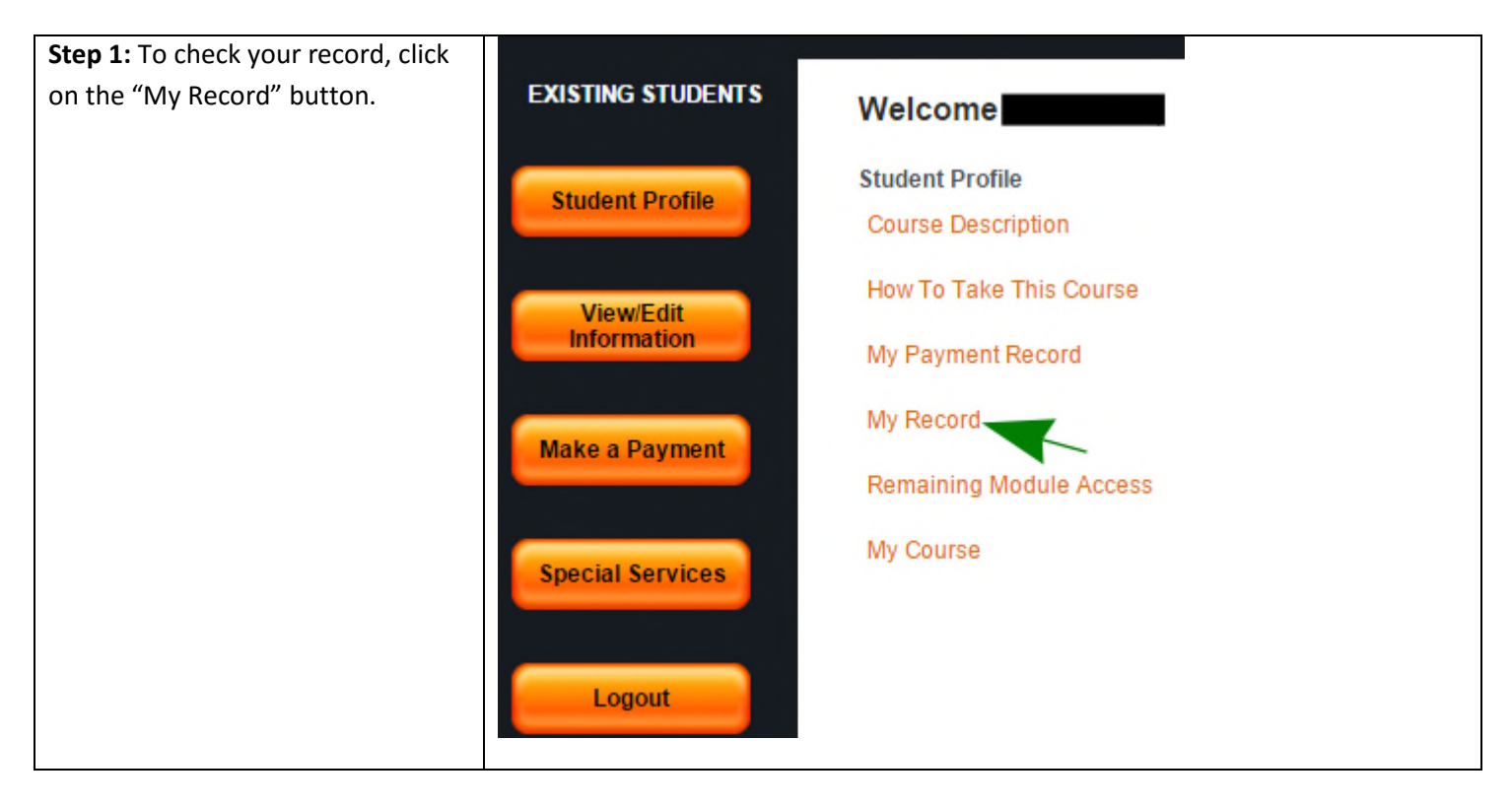

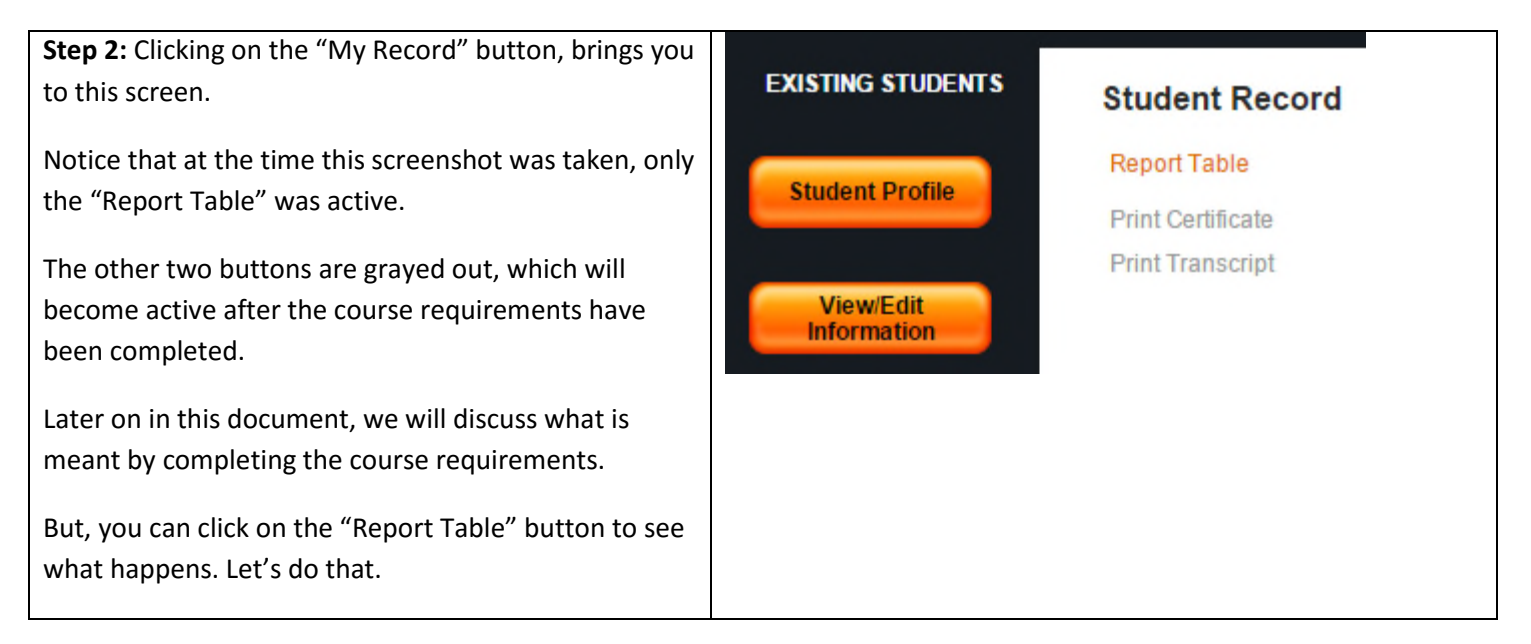

## HoustonIndustrial Training Institute

| Student Record                              |                                  |                               |                             |                             |                            |
|---------------------------------------------|----------------------------------|-------------------------------|-----------------------------|-----------------------------|----------------------------|
| Student Name C                              | Course Name<br>IVAC Training - C | Enrollment Date<br>02-28-2016 | Min Residency<br>02-28-2016 | Course Expiry<br>02-27-2017 | Today's Date<br>02-29-2016 |
| Module Name                                 | Module Score (                   | 0 to 100) Mo                  | odule Pass Date(MM-DD-YYYY) | Ins                         | tructor Comments           |
| Refrigerators and Room AC Fundamentals      | -                                | -                             |                             | -                           |                            |
| Basic Industrial Safety                     |                                  |                               |                             |                             |                            |
| Basic Lockout-Tagout                        |                                  |                               |                             |                             |                            |
| Basic Process Instrumentatio                | on &                             |                               |                             | -                           |                            |
| Electrical Safety                           |                                  |                               |                             |                             |                            |
| Electricity for Technicians                 |                                  |                               |                             |                             |                            |
| Fundamentals of Gas Heatin<br>Furnaces      | g                                |                               |                             | -                           |                            |
| HVACR Safety - Piping-Tubin<br>Handling     | ng                               |                               |                             | -                           |                            |
| Leak Detection - Charging -<br>Expansion    |                                  |                               |                             |                             |                            |
| Math for Technicians and<br>Operators       | -                                |                               |                             | -                           |                            |
| Physics for Technicians 1                   |                                  |                               |                             |                             |                            |
| Physics for Technicians 2                   |                                  | -                             |                             |                             |                            |
| Physics for Technicians 3                   |                                  |                               |                             |                             |                            |
| Reading Technical Drawings                  | -                                |                               |                             |                             |                            |
| Refrigerant Temperature-Pre<br>Relationship | essure _                         | -                             |                             | -                           |                            |
| Basic Hazard Communicatio                   | n                                |                               |                             |                             |                            |
| All Module Pass Date - AMP                  | PD                               |                               |                             |                             |                            |
| Course Pass Date                            |                                  |                               |                             |                             |                            |
| Course Status                               | Incomplete                       |                               |                             |                             |                            |
| Course Grade                                |                                  |                               |                             |                             |                            |

Step 3: Clicking on the "Report Table" button brings you to the screen shown above.

This table shows your marks for each of the learning modules. After your written test is received and graded, the Instructor records your marks and his comments (if any) in this table. Please note that all marks and comments are communicated to the student through this table- no other written communication is sent to the student.

<u>Note:</u> Your access to the course expires on the course expiry date. In our estimation, an average student should be able to finish the course in a much shorter time – say, four months or so. With that being said, the actual completion time is different for different students –it is largely dependent on the student's background knowledge, experience, work habits, etc.

You can go back to the "Student Profile" screen by clicking on this button in the left hand menu.